## How to submit a request:

- 1. Log in to your Student Centre.
- 2. In the left-hand menu, select Undergraduate Student Request Forms.
- 3. Select the appropriate request form.
- 4. Select the course for which you're making the request.
- Provide a reason for your request and upload all required information. This may include a professor and/or medical note, if necessary.
- 6. You will receive an email confirming that your form has been submitted.
- 7. A decision regarding your request will be sent to you by email.